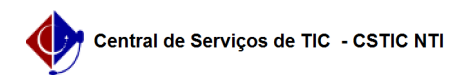

## [tutorial] Como Matricular Discente no SIG@ Lato Sensu? 21/10/2024 08:44:06

## Imprimir artigo da FAQ

| Categoria:                                                                                                    | SIG@::Ensino Pós-Graduação::Matrícula de discente | Votos:              | 0                        |
|----------------------------------------------------------------------------------------------------|---------------------------------------------------|---------------------|--------------------------|
| Estado:                                                                                                    | público (todos)                                   | Resultado:          | 0.00 %                   |
|                                                                                                    |                                                   | Última atualização: | Qui 29 Set 09:17:13 2022 |
|                                                                                                    |                                                   |                     |                          |
| Artigo (público)                                                                                                    |                                                   |                     |                          |
| Procedimentos                                                                                                    |                                                   |                     |                          |
| Esta funcionalidade permite ao Administrador do Sistema, Matricular Discentes<br>no SIG@ Lato Sensu.                                                |                                                   |                     |                          |
| Para isto o Administrador deverá possuir o Papel de CHEFE DA DIVISÃO DE<br>PROGRAMAS DE PÓS-GRADUAÇÃO LATO.                                         |                                                   |                     |                          |
| Para que esteja disponível o portal de matrículas será necessário o cadastro<br>de calendário acadêmico.                                            |                                                   |                     |                          |
| Para criação do calendário, acesse o tutorial contido no link: [1]Criar<br>Calendário Acadêmico.                                                    |                                                   |                     |                          |
| A primeira opção  possibilita que a matrícula seja realizada pelo próprio<br>discente.                                                              |                                                   |                     |                          |
| Na tela inicial do SIG@ devemos seguir ao menu:                                                                                                    |                                                   |                     |                          |
| Matrícula > Matrícula > Matrícula On Line, conforme mostra a tela<br>abaixo:                                                                        |                                                   |                     |                          |
| Na tela seguinte clique em "Matrícula On Line":                                                                                                    |                                                   |                     |                          |
| Será exibida a tela com as orientações para a matrícula:                                                                                            |                                                   |                     |                          |
| Após a leitura clique em "Continuar".                                                                                                    |                                                   |                     |                          |
| A segunda opção possibilita que a matrícula seja realizada pelo Coordenador.                                                                        |                                                   |                     |                          |
| Seguindo os mesmos passos do discente no menu Matrícula> Matricula, selecione<br>a opção "Matrícula pelo Coordenador", conforme mostra tela abaixo: |                                                   |                     |                          |
| Na tela seguinte clique em "Pesquisar"                                                                                                    |                                                   |                     |                          |
| Ds passos que se seguem são comuns à matricula pelo discente e pelo<br>coordenador:                                                                 |                                                   |                     |                          |
| [1] https://otrs.ufpe.br/otrs                                                                                                    | /public.pl?Action=PublicFAQZoom;ItemID=762        |                     |                          |